## Meet Pass アプリ事前準備①

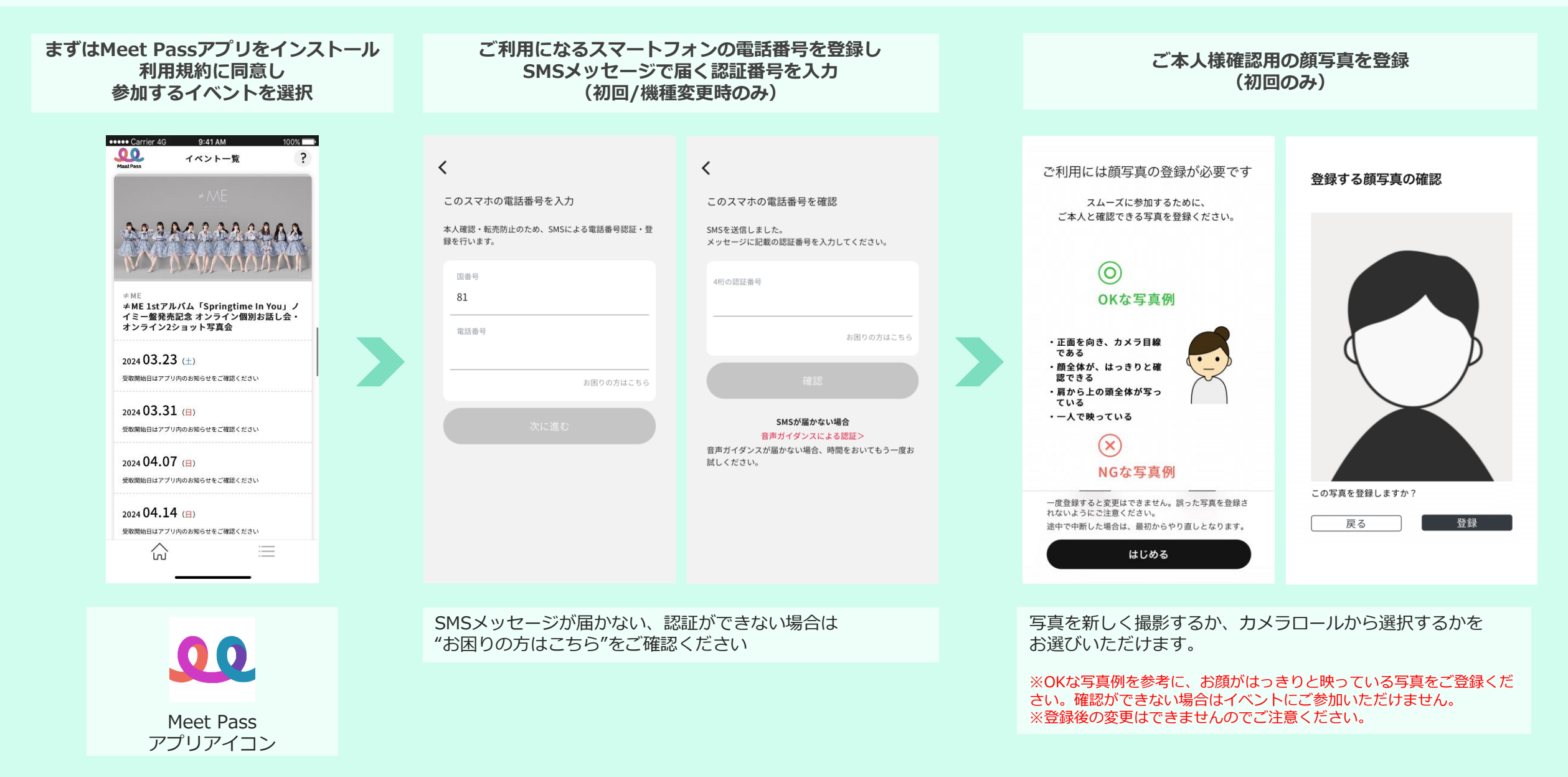

## Meet Pass アプリ事前準備2

••••• Carrier 4G 9:41 AM ••••• Carrier 4G 9:41 AM 100% 🗔 100% 🗔 ? ← メニュー バックアップ登録 ニックネーム 編集 ご連絡可能なメールアドレスとパス ワードを入力してください。 M 12345678 入力したメールアドレスに確認メールを送ります。 メールアドレス 振替手続きを行う パスワード お知らせ 過去のイベントを見る 送信 各種設定 メールアドレスの登録がお済みの場合は、下記よりロ グインください。 顏写真登録 バックアップ登録 [未完了] ログイン(機種変更引き継ぎ) バックアップの復元 マイメニュー画面は このマークをタップ ログイン パフロードたむ亡がの古  $\equiv$  $\equiv$ ínì ínì

マイメニュー画面で

ニックネーム・メールアドレスを登録

ニックネームやメールアドレスは、データバックアップのため 必ずご登録ください。

※メールアドレス登録には、パスワードの設定が必要になりま す。 参加するイベントをタップ キャラアニID、パスワードでログインし 参加券を確認(初回のみ)

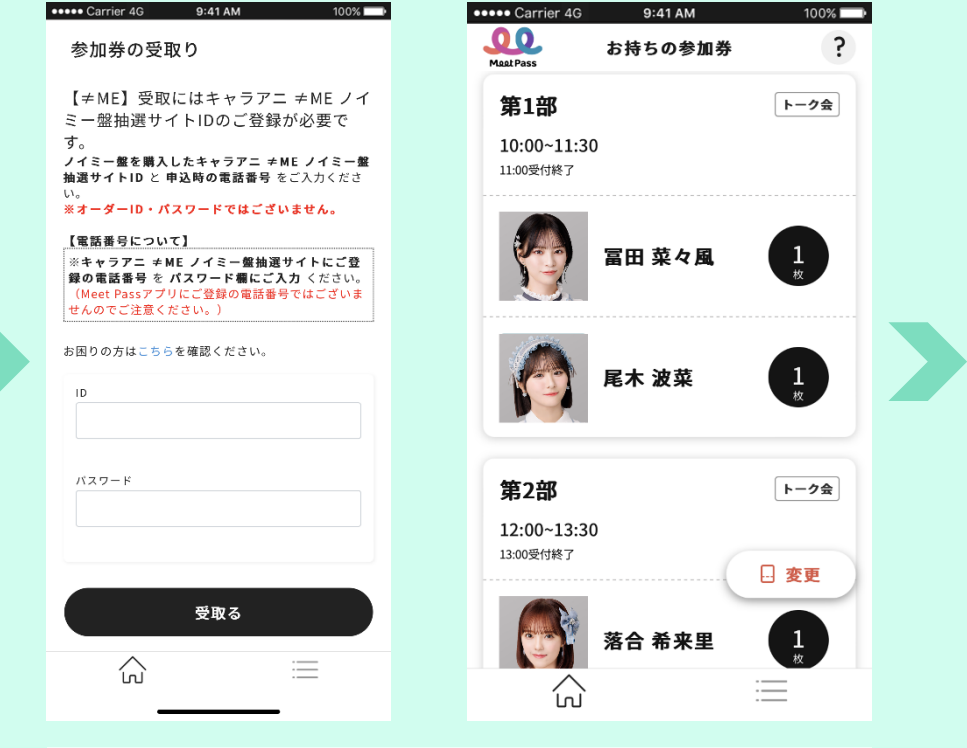

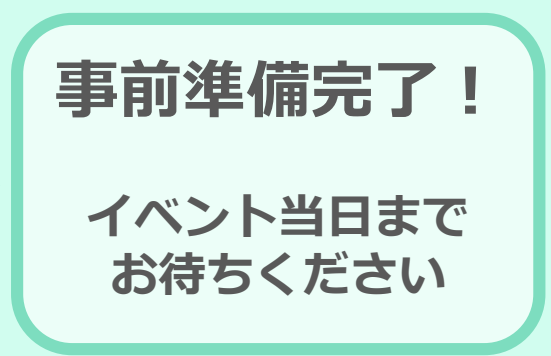

キャラアニID、パスワードを入力し、受取るボタンを押すと、 お持ちのイベント参加券が表示されます。 右下の"変更"ボタンから参加券の分割や統合、ご利用順の変更 操作が可能です。 ※参加券の表示内容に間違いがないか、必ずご確認をお願い します! ※キャラアニIDの変更はできません。